# FICHE RÉSUMÉE Organiser les dossiers sur son ordinateur

Qu'est ce qu'un fichier :

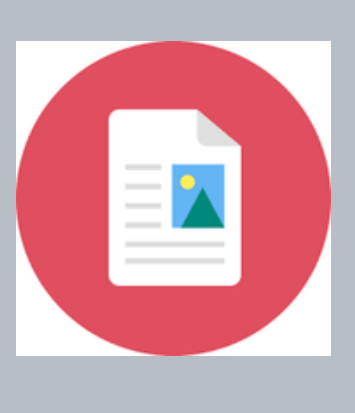

Un fichier peut-être une vidéo, une photo, un morceau de musique ou encore un document qui va être stocké dans un ordinateur, une clé USB, un CD.

Quelque soit l'endroit un fichier possède toujours un nom, avec une extension et est représenté par une icône.

Reconnaitre le type de fichier

On peut reconnaître un fichier grâce à son icône, son nom et son extension.

Les extensions les plus courantes :

- Fichier texte : .txt,.doc
- Fichier vidéo : .avi, mp4
- Fichier audio : mp3
- Fichier image : jpeg, png

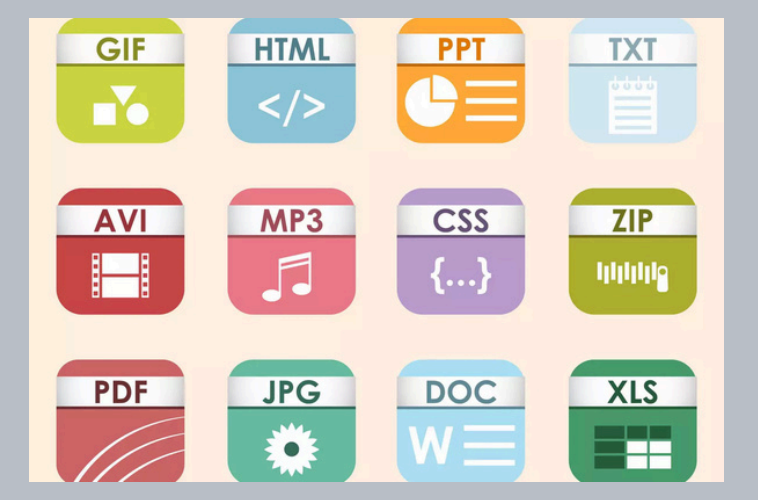

**Contact :** conseillernumerique@cmnc03.fr 06.07.71.87.83

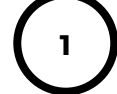

Financé | **5 1** par | **GOU** 

GOUVERNEMENT Liberté Égalité Fraternité

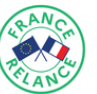

#### Qu'est ce qu'un explorateur de fichier ?

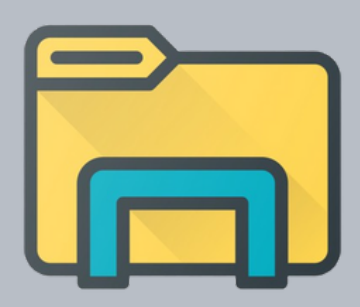

A la maison, pour retrouver plus facilement nos fichiers (courriers, photos,...), nous les rangeons donc des dossiers (classeurs, cartons, étagères,...), dossiers que nous rangeons alors dans un meuble, une armoire, une bibliothèque. Dans votre ordinateur ou smarpthone, c'est la même chose à part que votre équipement vous fournit déjà l'armoire, elle se nomme l'explorateur de fichiers ». Au sein de « l'explorateur de fichiers », vous retrouvez par défaut cinq dossiers (documents, images, musique, vidéos, téléchargements) afin de vous aider dans votre classement.

#### Comment se repérer dans l'explorateur de fichier :

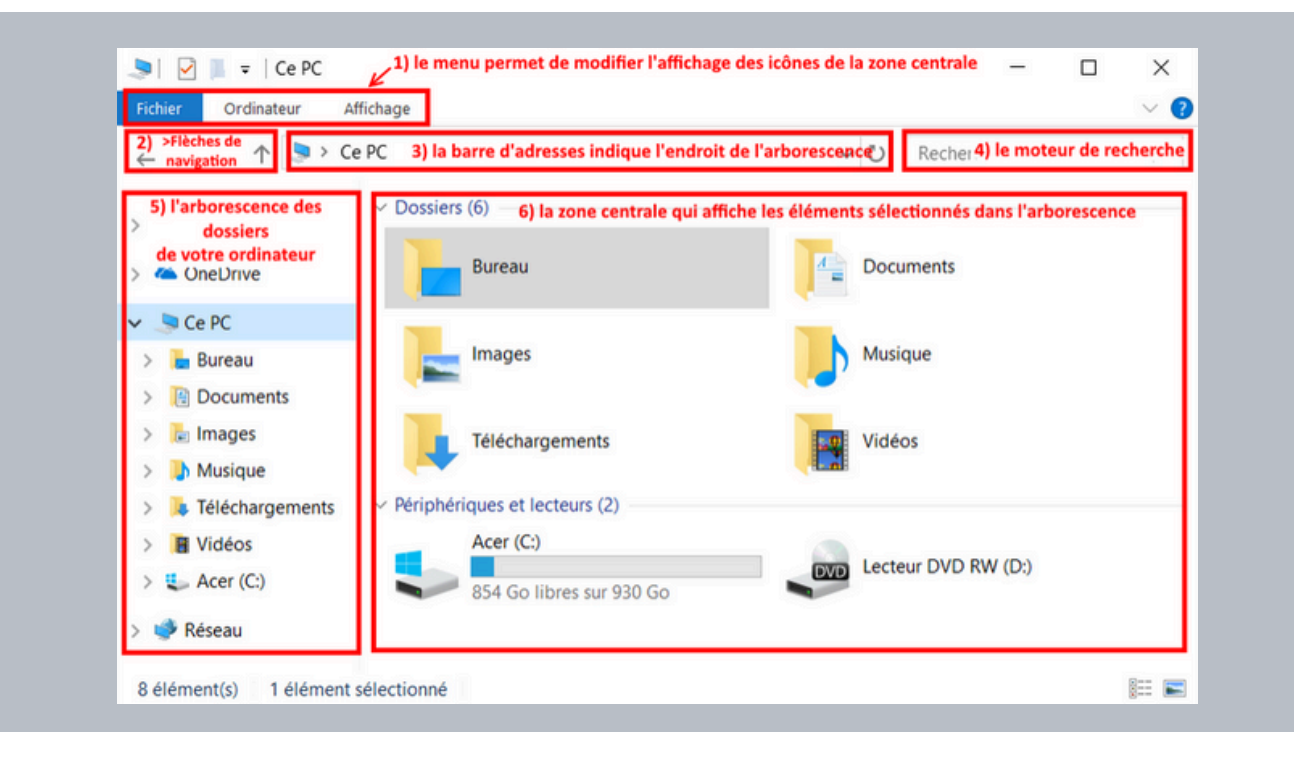

#### Qu'est-ce qu'un dossier ?

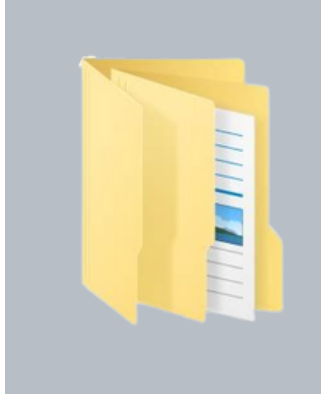

Dans votre appareil, pour ordonner d'avantage vos documents, vous pouvez créer des dossiers. Un dossier est totalement différent d'un fichier. Un dossier ne peut pas être lu et ne possède pas d'extension. Un dossier est utilisé pour ranger/classer les fichiers afin de les retrouver plus facilement. Il peut aussi contenir des sous-dossiers qui contiendraient des fichiers.

#### Comment créer un dossier :

Cliquez sur le bouton Nouveau dans le coin supérieur gauche de l'Explorateur de fichiers et sélectionnez Dossier dans la liste. Donnez à votre dossier un nom approprié, puis appuyez sur Entrée.

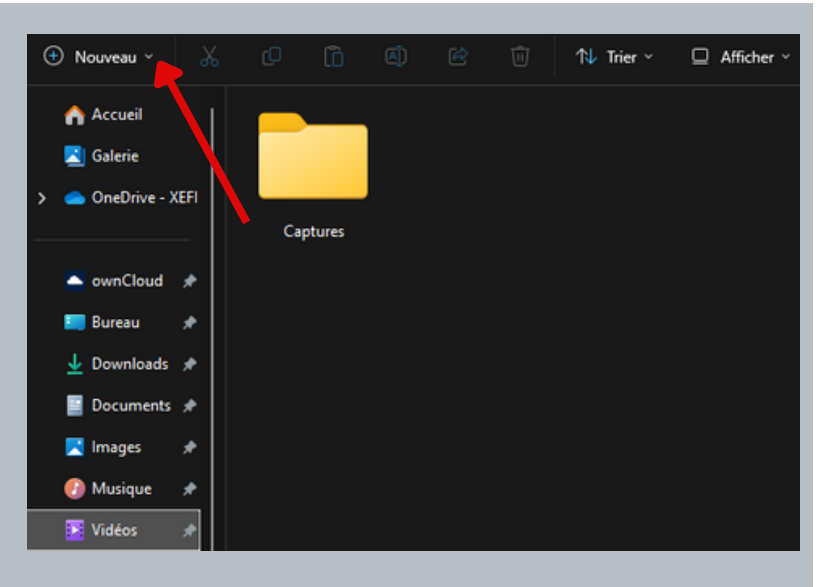

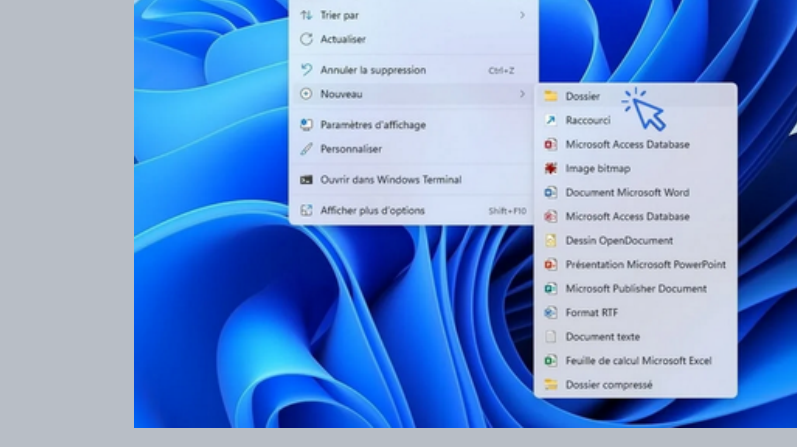

Ou en réalisant un clic droit afin d'ouvrir le menu contextuel, puis cliquez sur « Nouveau » -> « Dossier ». Donnez-lui un nom puis validez en appuyant sur « Entrée ».

# Supprimer un dossier :

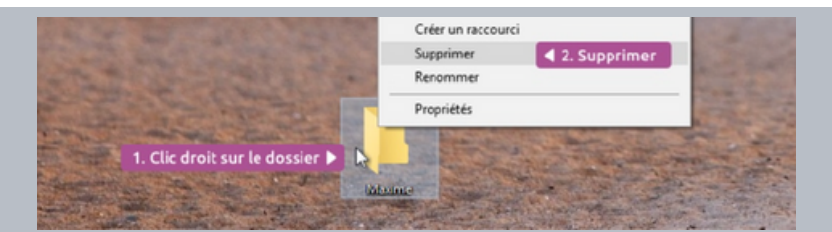

Renommer un dossier :

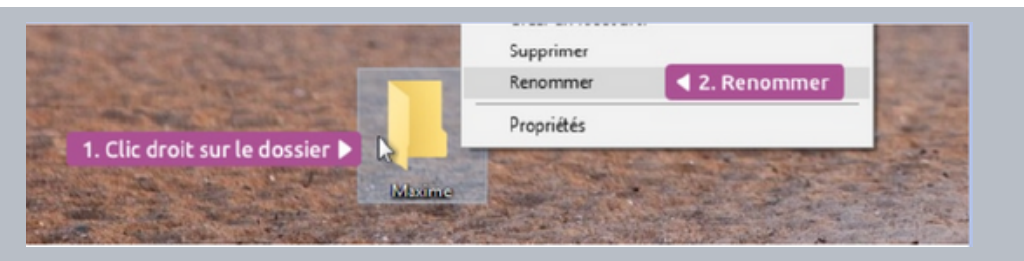

### Remerciement à Montluçon communauté pour les images

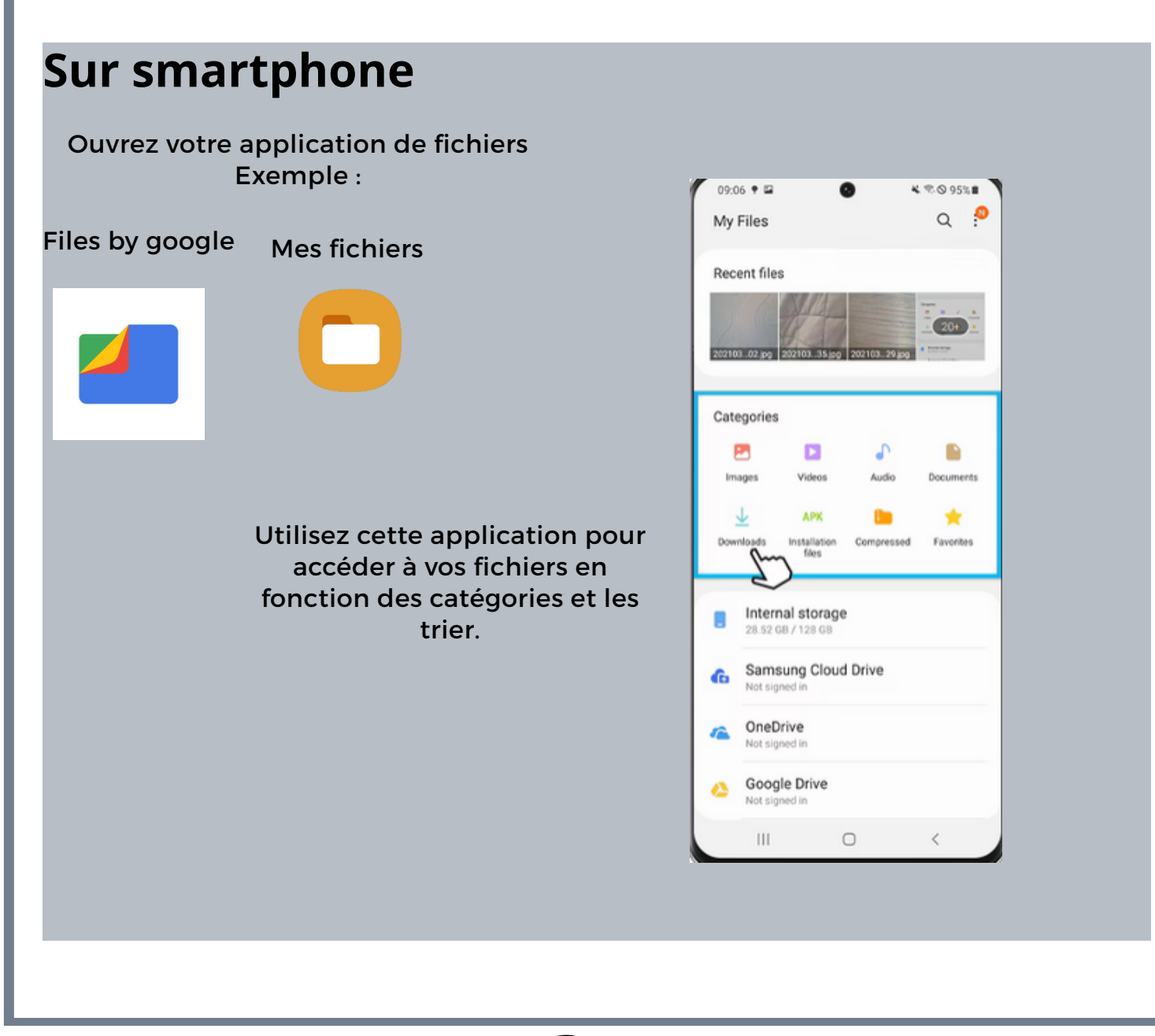

#### **Comment déplacer un fichier** Le glisser déposer 🍠 | 🛃 💷 🛛 Ce PC Fichier Ordinateur Affichage → ~ ↑ 🔊 > Ce PC > Accès rapide OneDrive 🔜 Ce PC E Bureau Documents IMG\_3881 WXbadtC7FuOlyUEW information padlock lock grandmother -allumer-le-feu-john 🔈 Images ny-hallyday Musique bjets 3D Téléchargements Pour réaliser le glisser / déposer, après avoir cliquer dessus avec Vidéos le clic gauche, vous devez maintenir votre clic enfoncée et L OS (C:) déplacer votre élément vers l'endroit souhaitée en déplaçant DATA (D:) USB DISK (E:) votre souris, après avoir emmener votre élément vous pouvez lâcher le clic. USB DISK (E:) archives documents administratifs Deuxième méthode Ouvrin Edition Nouveau Imprimer 7-Zip adlock lock grandm OIVUEW CRC SHA eu-john Analyser avec Windows Defender. day Réaliser un clic droit sur le 🔁 Convertir en PDF dans Foxit Reader Partager fichier, puis réaliser un clic Ouvrir avec 5 gauche sur couper les Accorder l'accès à > Restaurer les versions précédentes informations seront alors Envoyer vers 5 copiées dans le presse-Couper Copier papiers et supprimées de Créer un raccourci leur emplacement Supprimer Renommer d'origine. Propriétés

accéder ensuite au nouvel emplacement et cliquez avec le bouton droit à l'endroit où vous souhaitez placer les fichiers. Sélectionnez alors l'option "Coller" dans le menu contextuel qui apparaît.

### Comment sélectionner plusieurs fichiers

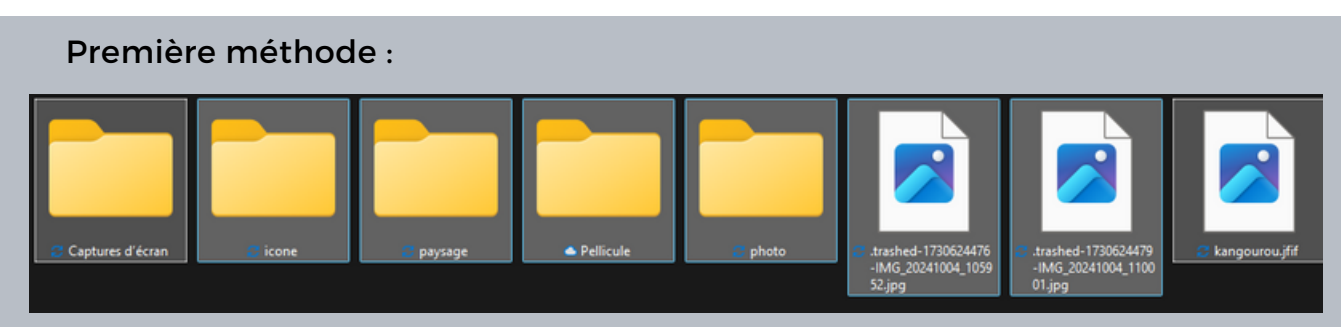

Si vos fichiers sont à la suite comme cet exemple, vous pouvez créer une zone de sélection en tenant votre clic gauche enfoncer et en faisant glisser votre souris sur les fichiers souhaitées.

# Deuxième méthode:

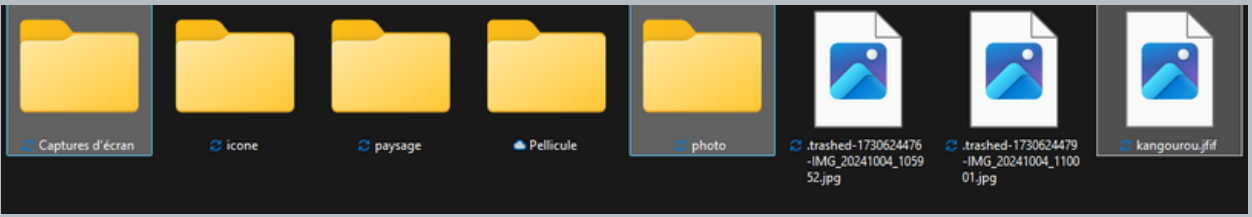

Si au contraire vous ne souhaitez pas tous les fichiers :

- Sélectionnez le premier fichier ou dossier sur le bureau du lot souhaité en un seul clic.
- Appuyez sur la touche Ctrl du clavier, puis sélectionnez les autres fichiers souhaités dans le lot en un seul clic.

# A quoi sert l'option propriétés de fichier :

La propriété de fichier est une information associée à un fichier. Elle permet d'identifié le fichier. Il peut s'agir de :

- Nom de l'auteur
- Date de création
- Date de modification

Par exemple, dans le cas vous ne vous souvenez pas de la date de création d'un fichier, réaliser un clic droit sur votre fichier, puis Cliquez sur l'option« Propriétés ».

En réalisant cette option vous arriverez sur les propriétés

Date de création 🖌

| Turne du f        | abier : | D.L. 100 ()                                           | -1004_10002,pg |  |
|-------------------|---------|-------------------------------------------------------|----------------|--|
| Type du li        | criter. | Hichier JPG (jpg)                                     |                |  |
| S'ouvre avec :    |         | Photos                                                | Modifier       |  |
| Emplacement :     |         | C:\Users\User\OneDrive - XEFI IBO - CMNC03 (1)\Images |                |  |
| Taille :          |         | 2,29 Mo (2 412 333 octets)                            |                |  |
| Sur disque :      |         | 2.30 Mo (2 412 544 octets)                            |                |  |
| Créé le :         |         | lundi 28 octobre 2024, 14:41:25                       |                |  |
| Modifié le :      |         | vendredi 4 octobre 2024, 10:59:53                     |                |  |
| Demier accès le : |         | Aujourd'hui 21 mai 2025, il y a 27 minutes            |                |  |

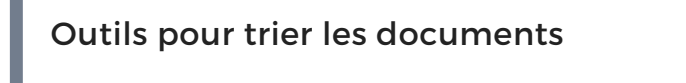

# La fonction affichage du menu permet de modifier la taille des icônes des éléments qui seront affichés.

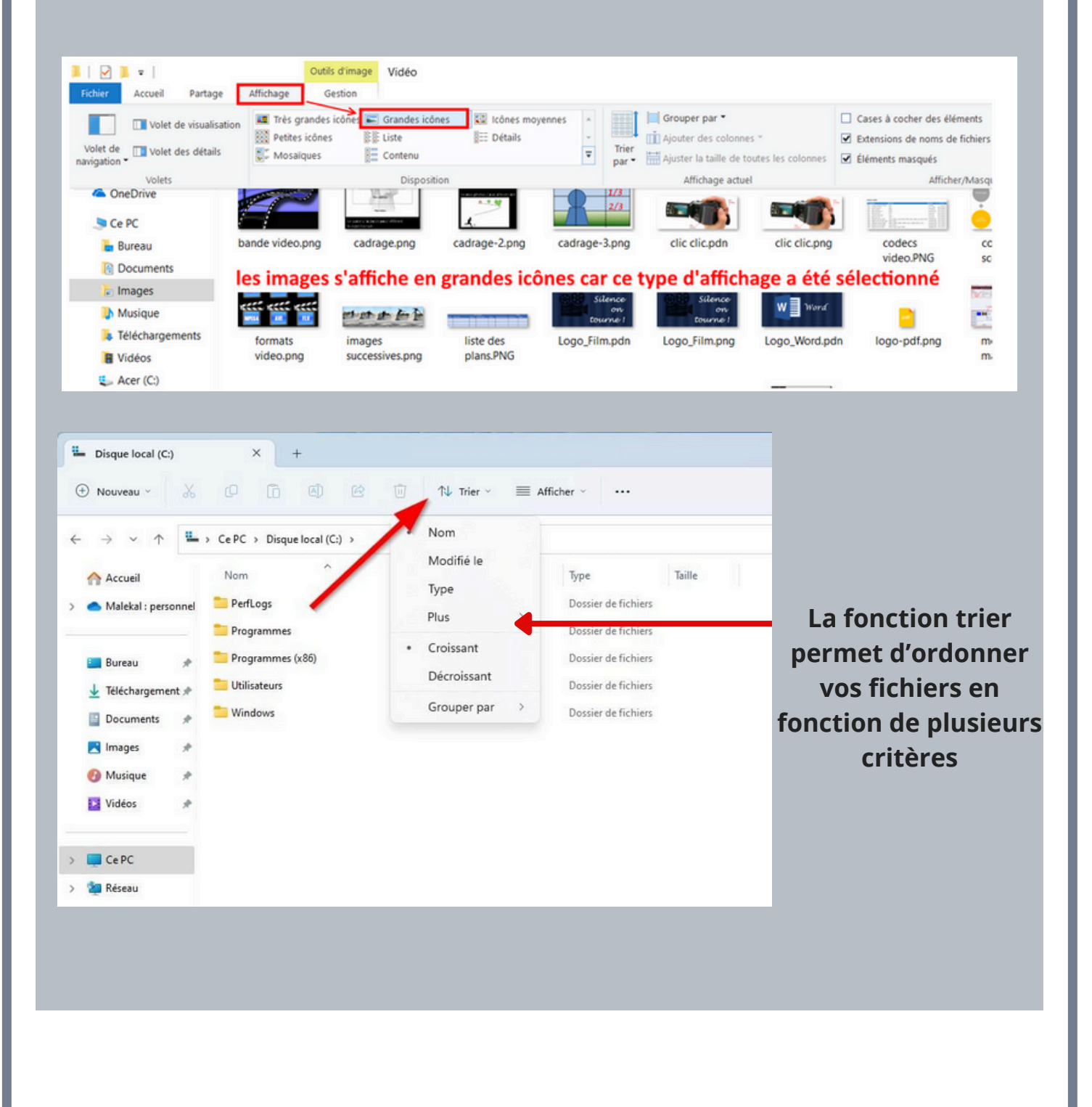

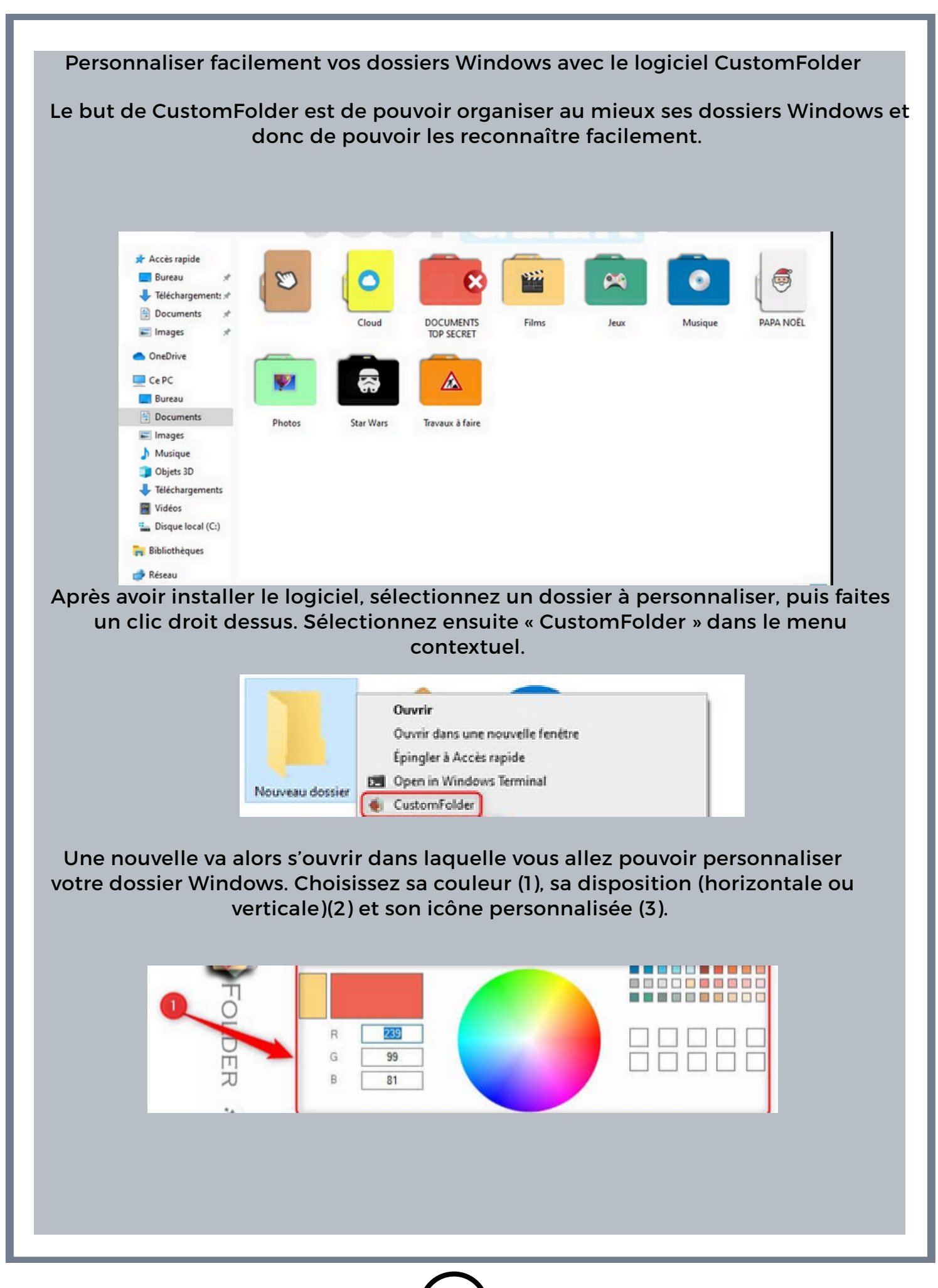